## **Purchasing Aetna Health Insurance for J-1 Scholars**

Follow the below steps in order to purchase the Aetna Health Insurance provided by IUPUI.

Go to: <a href="https://students.aetnastudenthealth.com/welcome.aspx?groupid=812849">https://students.aetnastudenthealth.com/welcome.aspx?groupid=812849</a>

Step 1: Enter your university ID number where it mentions student ID number. Enter your date of birth.

| aetna                                                                                                    | Customer Service  | Logout          |
|----------------------------------------------------------------------------------------------------|-------------------|-----------------|
| Step 1 Begin Your Application                                                                                                    |                   |                 |
| Start here to find your recommended plans.<br>Welcome to Aetna Student Health. We've made it easier than ever to find the right plan for you,<br>and apply online. Simply answer a few questions to get started.                                                                                                    |                   |                 |
| Secure Login All fields are mandatory @ Student ID Number* D000000000 Date of Birth* 08/29/1991 MM/DD/YYYY                                                                                                    |                   |                 |
| GET STARTED ><br>Home   Web Privacy Statement   Legal Statement   Privacy Notices   Member Disclosure   Leg                                                                                                    | al Notices        |                 |
| Accessibility Services: If you are having trouble accessing information on our website, our Customer Service representatives can a<br>you. Please call them at the number on your member ID Card or at <u>877-480-4161</u> . Relay services for individuals with a hearing disc<br>are available by dialing 711.                                                                 | issist<br>ability |                 |
| If you need a PDF document in an accessible format, you can request it directly by completing this <b>online form.</b><br>77 South Bedford Street Burlington, MA 01803. Aetna Student Health Agency Inc. is a duly licensed broker for student accident an<br>insurance in the Commonwealth of Massachusetts. Massachusetts license number: 10041444. California license number: | id health<br>9.   |                 |
| Aetna Student Health <sup>w</sup> is the brand name for products and services provided by Aetna Life insurance Company and its applicable<br>affiliated companies (Aetna). Fully insured student health insurance plans are underwritten by Aetna Life Insurance Company.                                                                                                    |                   | [+]<br>Feedback |

Step 2: Select the 18/19 Visiting Scholar Enrollment

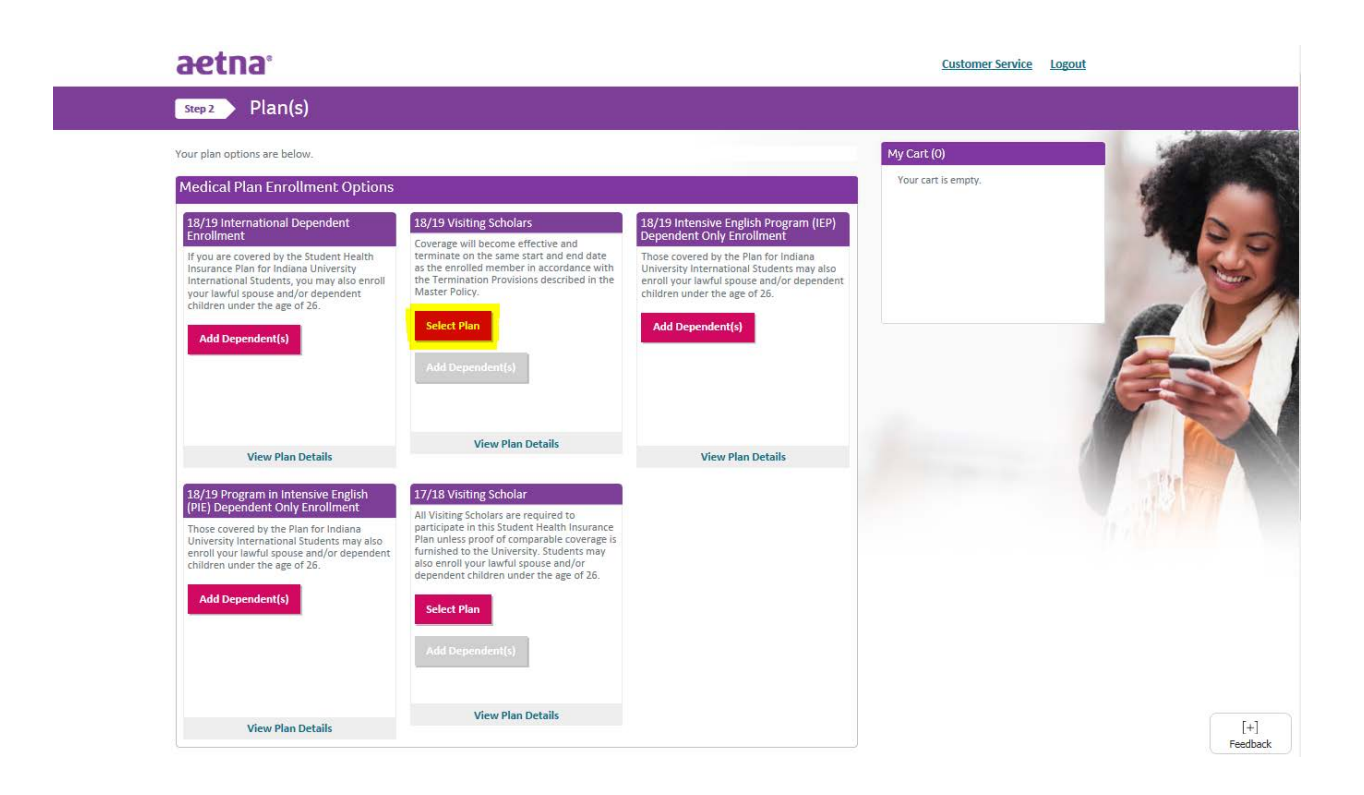

Step 2-1: Ensure the required plan is selected and select 'Continue'.

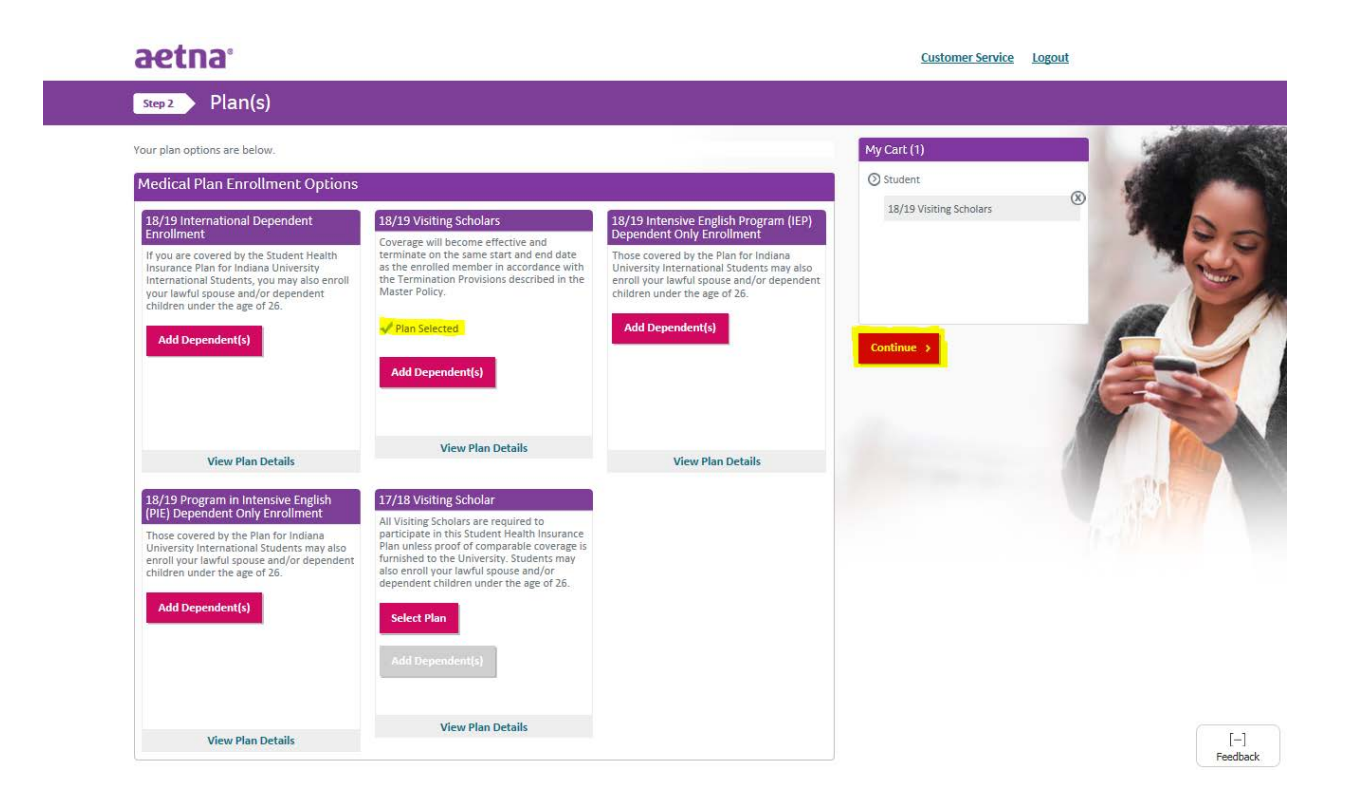

**Step 3:** Enter all required personal information and address information. Use your **U.S home address**. If you do not have one, you can use your department address or Office of International Affair's address.

IUPUI Office of International Affairs

902 W. New York St.

Education and Social Work building, Rm. 2126

Indianapolis, IN 46202 USA

| Step 3 Student Info                    | ormation                         |                                    |                         |                |
|----------------------------------------|----------------------------------|------------------------------------|-------------------------|----------------|
| Please enter your information and cli  | ick Continue.                    |                                    |                         |                |
| We will use this information to mail y | your ID card and plan materials. |                                    |                         |                |
| Please Note: Aetna does not mail out   | tside the United States.         |                                    |                         |                |
| Student's Personal Informa             | ation                            | Fields marked with * are mandatory | My Cart (1)             |                |
| Gender* Male O Female                  |                                  |                                    | () Student              |                |
| First Name*                            | 1                                |                                    | 17/18 Visiting Scholar  |                |
| ABC                                    |                                  |                                    | Add Additional Products |                |
| Middle Name                            |                                  |                                    |                         |                |
| D                                      |                                  |                                    |                         |                |
| Last Name*                             |                                  |                                    |                         |                |
| EFG                                    |                                  |                                    | Continue >              |                |
| Suffix                                 |                                  |                                    |                         |                |
| [Select Suffix]                        |                                  |                                    |                         |                |
| Phone*                                 | -                                |                                    |                         |                |
| 213-345-3221                           |                                  |                                    |                         |                |
| Email*                                 |                                  |                                    |                         |                |
| abc@iu.umail.edu                       |                                  |                                    |                         |                |
|                                        |                                  |                                    |                         |                |
| Address Information                    |                                  | Fields marked with * are mandatory |                         |                |
| Address 1*                             | 1                                |                                    |                         |                |
| Office of International Affairs        |                                  |                                    |                         |                |
| Address 2                              | 1                                |                                    |                         |                |
| 902 W. New York St.                    |                                  |                                    |                         |                |
| City*                                  | 1                                |                                    |                         |                |
| Indianapolis                           |                                  |                                    |                         |                |
| Country*                               |                                  |                                    |                         |                |
| United States                          |                                  |                                    |                         |                |
| State*                                 |                                  |                                    |                         |                |
| Indiana                                |                                  |                                    |                         |                |
| Postal Code*                           | 1                                |                                    |                         | <b>Г</b> 1     |
| 46202                                  |                                  |                                    |                         | - <br>Feedback |

**Step 4**: Check **Student (myself).** Select the required 'Plan Term'. If selecting 'Daily', enter todays date or 08/01/2018, whichever is latest as the Effective Date. Termination Date should be the date you are leaving the U.S or 7/31/2019, whichever is earliest. If you cannot purchase coverage for the entire year, choose a shorter coverage period (earlier end date) and you will need to renew your insurance again in the future. Select **'Add Dependents'** if you have dependents, otherwise go to Step 4-3.

| Plan Details  Please confirm your enrollment selections by selecting the plan term(s) you wish to enroll into and click CONTINUE.  T7/18 Vositing Scholar  Plan Term Plan Term |
|----------------------------------------------------------------------------------------------------|
| Please confirm your enrollment selections by selecting the plan term(s) you with to enroll into and dick CONTINUE.           1/18 Visiting Scholar         My Cart (1)           Image: Selecting this box Lagree to these terms and conditions: for the above plan         Student                                                                                                    |
| My Cart (1)       Plan Term     Effective Date     Termination Date     Cost       Student (myself)     Annual     08/01/2017     07/31/2018     \$1,699.00       By selecting this box i agree to these terms and conditions     for the above plan     Total en duectout: \$1,699.00                                                                                                    |
| Plan Term     Effective Date     Termination Date     Cast       O Student (myself)     Annual     OB(01/2017     07/31/2018     \$1,699.00       By selecting this box I agree to these terms and conditions for the above plan     Total on checkout;     \$1,699.00       Add Dependenti     Add Additional Products                                                                                                    |
| By selecting this box I agree to these terms and conditions: for the above plan         Total on checkout: \$1,699.00           Add Dependents:         Add Additional Products                                                                                                    |
|                                                                                                    |

**Step 4-1:** Enter dependents information and select 'Save' and 'Continue' on the following page.

| Step 3 Dep                                                                                                    | pendent Inform                                                              | ation                            |                         |                         |              |                                                                                                    |
|----------------------------------------------------------------------------------------------------|-----------------------------------------------------------------------------|----------------------------------|-------------------------|-------------------------|--------------|----------------------------------------------------------------------------------------------------|
| Please fill the informa                                                                                             | tion listed below.                                                          |                                  |                         |                         |              | My Cart (1)                                                                                            |
| Dependent Info                                                                                                    | ormation                                                                    |                                  |                         | Fields marked with * ar | re mandatory | () Student                                                                                             |
| Gender*                                                                                                    |                                                                             |                                  |                         |                         |              | 17/18 Visiting Scholar                                                                                 |
| Male   Femal                                                                                                    | e                                                                           |                                  |                         |                         |              | Add Additional Products                                                                                |
| abc                                                                                                    |                                                                             |                                  |                         |                         |              |                                                                                                    |
| Middle Name                                                                                                    |                                                                             |                                  |                         |                         |              |                                                                                                    |
| hh                                                                                                    |                                                                             |                                  |                         |                         |              | Continue >                                                                                             |
| Last Name*                                                                                                    |                                                                             |                                  |                         |                         |              |                                                                                                    |
| Imn                                                                                                    |                                                                             |                                  |                         |                         |              |                                                                                                    |
| Suffix                                                                                                    |                                                                             |                                  |                         |                         |              |                                                                                                    |
| [Select Suffix]                                                                                                    | <b>•</b>                                                                    |                                  |                         |                         |              |                                                                                                    |
| Dependents Relatio                                                                                                  | nship to Student*                                                           |                                  |                         |                         |              |                                                                                                    |
| Full-Time College St                                                                                                | udent? •                                                                    |                                  |                         |                         |              |                                                                                                    |
| 🔾 Yes 🌘 No                                                                                                    |                                                                             |                                  |                         |                         |              |                                                                                                    |
| Date of Birth*                                                                                                    | <u>^</u>                                                                    |                                  |                         |                         |              |                                                                                                    |
| 00/24/2017                                                                                                    |                                                                             |                                  |                         |                         |              |                                                                                                    |
|                                                                                                    | ancel                                                                       |                                  |                         |                         |              |                                                                                                    |
| Save                                                                                                    |                                                                             |                                  |                         |                         |              |                                                                                                    |
| Save                                                                                                    |                                                                             |                                  |                         |                         |              |                                                                                                    |
| aetna                                                                                                    |                                                                             |                                  |                         |                         |              | <u>Customer Service</u> Logo                                                                           |
| aetna <sup>°</sup><br>Step3 De                                                                                      | pendent Inform                                                              | ation                            |                         |                         |              | Customer Service Logo                                                                                  |
| Save C<br>actina<br>Step 3 Dep<br>Please fil the inform                                                             | pendent Inform                                                              | ation                            |                         |                         |              | Customer Service Logo                                                                                  |
| Step 3 Dependent Info                                                                                               | pendent Inform<br>ation listed below.<br>ormation                           | ation                            |                         |                         |              | Customer Service Logo                                                                                  |
| Swe C<br>actinas<br>Swep3 Der<br>Please fill the inform<br>Dependent Inform<br>Full Name                            | pendent Inform<br>ation listed below.<br>ormation<br>Relationship           | ation<br>rull Yime Student       | Birth Date              | Gender                  |              | Customer Service Logo<br>My Cart (1)<br>O Student<br>17/18 Visiting Scholar                            |
| Swe C<br>actina<br>Step3 Dep<br>Please fill the inform<br>Dependent Info<br>Full Name<br>abc hh Imn                 | pendent Inform<br>ation listed below.<br>ormation<br>Relationship<br>Spouse | ation<br>rull Yime Student<br>No | Birth Date<br>8/24/1991 | Gender<br>Male          | Ø®           | Customer Service Logo<br>My Care (1)<br>Student<br>127/18 Visiting Scholar<br>Add Additional Products  |
| Sive C<br>actions <sup>1</sup><br>Sivey Dependent Inform<br>Dependent Inform<br>abc hh Imn<br>Add Another Dependent | pendent Inform<br>ation listed below.<br>ormation<br>Relationship<br>Spouse | ation<br>Full Time Student<br>No | Birth Date<br>8/24/1991 | Gender<br>Male          | Ø⊗           | Customer Service Logo<br>My Cart (1)<br>O Student<br>17/18 Visiting Scholar<br>Add Additional Products |
| Stop 3 Dep<br>Please fill the inform:<br>Dependent Info<br>Full Hame<br>abc hh Imn<br>Add Another Dependent         | pendent Inform<br>ation listed below.<br>ormation<br>Relationship<br>Spouse | ation<br>Full Time Student<br>No | Birth Date<br>8/24/1991 | Gender<br>Male          | Ø8           | Customer Service Logo<br>My Cart (1)<br>O Student<br>17/18 Visiting Scholar<br>Add Additional Products |

**Step 4-2:** Check the dependent's name, select '**Daily'** under Plan Term. Effective Date and Termination Date should match your dates if your dependent stays with you in the U.S.

Step 4-3: Check the Terms and Conditions checkbox and select 'Continue'.

| aetna                    |                                  |                               |                                |         | Customer Service                                                       | Logout    |
|--------------------------|----------------------------------|-------------------------------|--------------------------------|---------|------------------------------------------------------------------------|-----------|
| Step4 Plan I             | Details                          |                               |                                |         |                                                                        |           |
| Please confirm your enro | llment selections by selec       | ting the plan term(s) you wis | h to enroll into and click COP | ITINUE. |                                                                        |           |
| 17/18 Visiting Scholar   |                                  |                               |                                |         | My Cart (2)                                                            |           |
| Student (myself)         | Plan Term<br>Daily               | Effective Date                | Termination Date               | Cost    | <ul> <li>Student</li> <li>17/18 Visiting Scholar</li> </ul>            | 8         |
| abc hh imn               | Daily                            | mm/dd/yyyy                    | mm/dd/yyyy                     |         | <ul> <li>Dependents</li> <li>17/18 Visiting Scholar</li> </ul>         | $\otimes$ |
| By selecting this box    | I agree to these <b>terms an</b> | d conditions for the above p  | blan                           |         | Total on checkout: \$0.00<br>Add Dependents<br>Add Additional Products |           |
|                          |                                  |                               |                                |         | Continue >                                                             |           |
|                          |                                  |                               |                                |         |                                                                        |           |

**Step 5:** Select your payment method and enter billing information. If you are using a credit card for payment, ensure that your **daily credit card limit** is more than the amount you will be charged.

| Step 5 Billi                                                                                      | ng Information                                                                                                    |                                                                                         |                                                          |                 |
|---------------------------------------------------------------------------------------------------|----------------------------------------------------------------------------------------------------|-----------------------------------------------------------------------------------------|----------------------------------------------------------|-----------------|
| Please enter in your bi                                                                           |                                                                                                    |                                                                                         |                                                          |                 |
|                                                                                                   | ling information and click CONTINUE.                                                                                                    |                                                                                         |                                                          |                 |
| Secure Payment                                                                                    | Information                                                                                                    | s marked with * are mandatory                                                           | My Cart (2)                                              |                 |
| Payment Method • Credit Card O                                                                    | hecking Account                                                                                                    |                                                                                         | Student<br>17/18 Visiting Scholar                        | 8               |
| Credit Card Number<br>The digits on the front                                                     | if your credit card.                                                                                                    |                                                                                         | Dependents<br>17/18 Visiting Scholar                     | 8               |
| Expiration Date*<br>The date your credit co<br>01<br>Security Code*<br>Last 3 digits on back of   | rd expires. 2017  arrd. Amex: 4 digit code on front.                                                                                                    |                                                                                         | Total on checkout: \$3,394.50<br>Add Additional Products |                 |
| Billing Informat<br>Why is it important to<br>Most banks issuing re-<br>vendor (e.g. Aetna). If 1 | Construction     Finite      Finite            | s marked with are mandatory<br>s information provided by the<br>tion may by declined or |                                                          |                 |
| delayed.<br>Name: a<br>Address 1: a<br>Address 2:<br>City: l                                      | sd asd<br>sd<br>dianapolis                                                                                                    |                                                                                         |                                                          |                 |
| State: II<br>Postal Code: 4<br>Country: U<br>Phone Number: 1                                      | i<br>6202<br>SA<br>234231                                                                                                    |                                                                                         |                                                          |                 |
| Email: a<br>Would you like to use to<br>Yes O No                                                  | da@@mail.com<br>his address as your billing address? *                                                                                                    |                                                                                         |                                                          |                 |
| Home I Web Privacy<br>Accessibility Services: If yo<br>member ID Card or at 877-                  | Statement   Legal Statement   Privacy Notices   Member Disclosure   Legal Notice<br>are having travale accessing information on an weaking, our Catamor Service representatives can assist you.<br>No 2018, Roby animote for individual with having disality for an animote having and the service of the service of t | es   Find a Doctor or Hospita                                                           | I   Nondiscrimination Notice                             |                 |
| If you need a PDF documen<br>77 South Bedford Street Bu<br>Massachusetts, Massachus               | i na naccessible format, you can request it directly by completing this <b>online form.</b><br>Ilington, MA 01803. Actins Student Health Agency Inc. is a duly licensed broker for student accident and health in<br>the license number: 10041444. California license number: 0084599.                                                                                                    | nsurance in the Commonwealth of                                                         |                                                          | [-]<br>Feedback |

**Step 6:** Verify all information entered is correct. Check the **Terms and Conditions** checkbox at the bottom of the page and click **'Submit'**. Take a **screenshot** of the page after submission. Keep a copy for your personal records and also send a copy of your health insurance card to OIA for maintaining records.

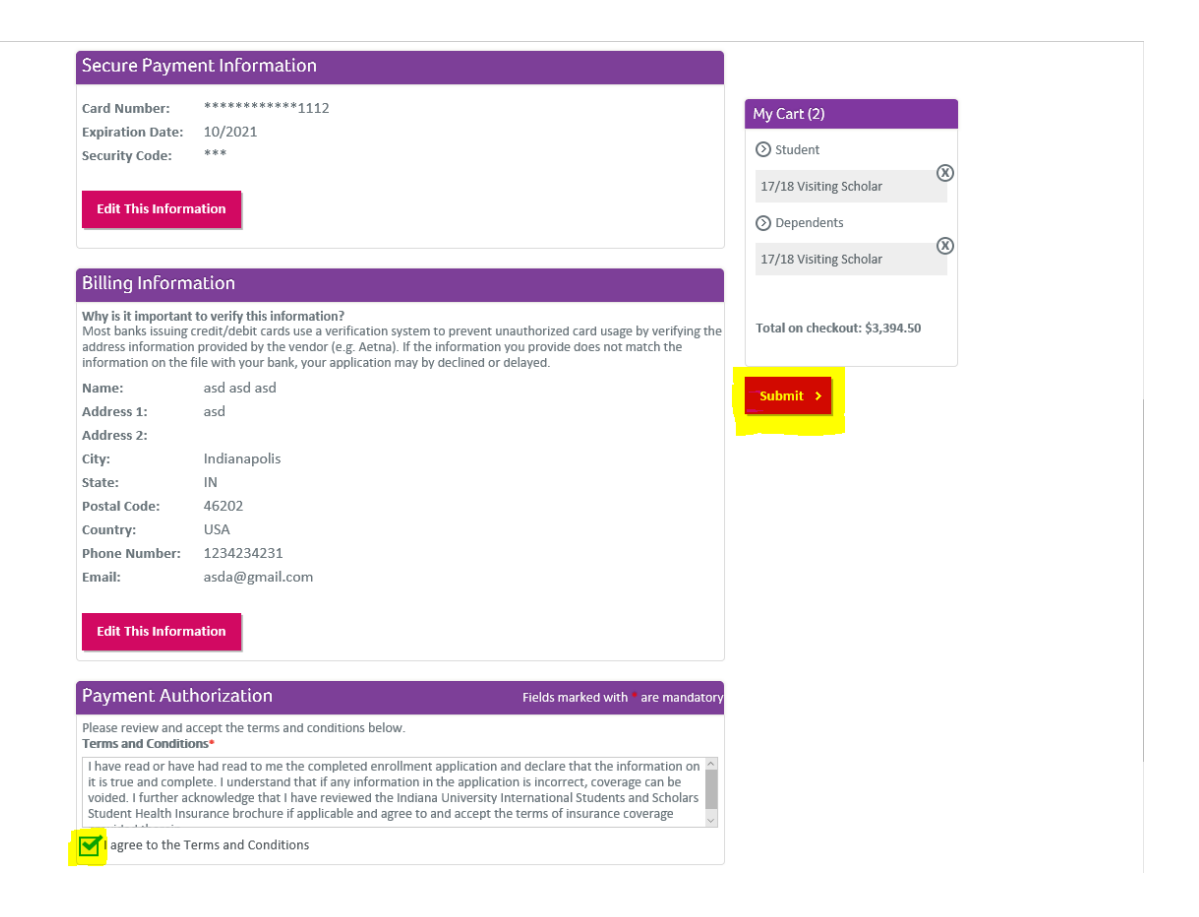